# Philips SPC 600NC PC Camera

Instructions d'utilisation

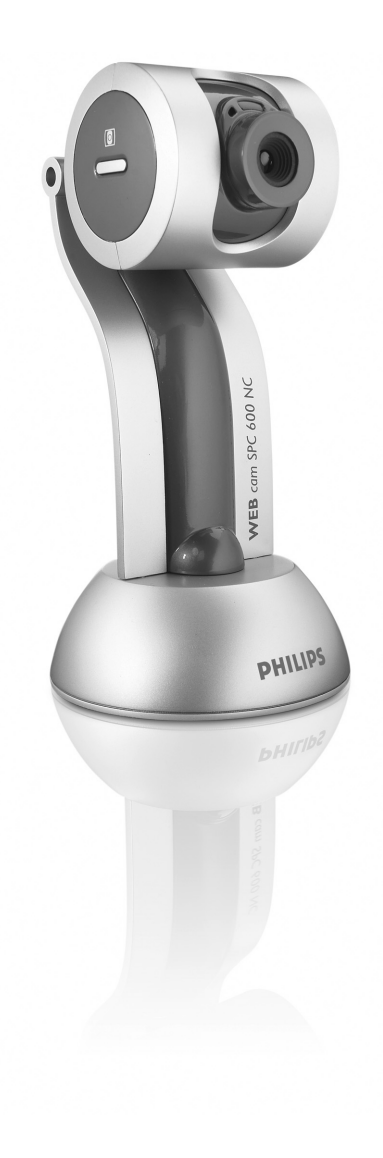

# PHILIPS

# Introduction

# Caméra pour PC Philips SPC 600NC

La caméra pour PC Philips SPC 600NC que vous venez d'acheter a été fabriquée conformément aux standards les plus élevés et fonctionnera sans encombre pendant de nombreuses années. Des images nettes et des couleurs éclatantes... tels sont les avantages dont vous bénéficierez en utilisant la caméra pour PC SPC 600NC. Oubliez l'installation de cartes d'interface et d'alimentations distinctes. Vous n'en avez plus besoin. La caméra est alimentée par le câble USB et transmet les séquences audio et vidéo directement au PC !

Une fois installée, la nouvelle caméra peut être utilisée pour toutes sortes d'applications, notamment les applications suivantes :

- Visioconférence : Utilisez la caméra pour PC Philips SPC 600NC dans le cadre d'applications de vidéobavardage et de visioconférence (la caméra pour PC Philips SPC 600NC est compatible avec MSN Messenger, Yahoo! Messenger, AOL Messenger, Windows NetMeeting et Windows Messenger).
- **Courriel vidéo/acquisition vidéo** : Créez vos propres présentations vidéo, messages vidéo, démonstrations de produit, vidéos de formation, clips Internet, etc.
- Instantanés : Intégrez des images au sein de présentations, créez des cartes postales ou envoyez-les par e-mail ou sur disquette. La caméra est compatible avec toutes les applications utilisant l'interface TWAIN pour capturer des images.
- Édition et effets spéciaux : Une fois les images de votre choix enregistrées en utilisant la caméra pour PC Philips SPC 600NC, elles peuvent être facilement éditées au moyen de programmes d'édition d'images ou de montage vidéo.

Les sections suivantes de ce manuel contiennent une description étape par étape de la procédure d'installation et vous expliquent comment utiliser la caméra pour PC Philips SPC 600NC.

# Table des matières

| Introduction                                            | 2                                       |
|---------------------------------------------------------|-----------------------------------------|
| 1. Ce que vous devez faire                              |                                         |
| Consignes de sécurité                                   |                                         |
| Copyright                                               |                                         |
| Contenu de l'emballage                                  | 5                                       |
| 2.Vue d'ensemble fonctionnelle                          | 6                                       |
| 3. Installation                                         | 7-9                                     |
| Installation du logiciel de la caméra                   | 7-8                                     |
| Branchement de la caméra sur votre PC                   |                                         |
| 4. Paramètres de la caméra                              | 10-13                                   |
| Commandes générales                                     |                                         |
| Commandes vidéo                                         |                                         |
| Commandes audio                                         | 13                                      |
| 5. Utilisation des applications                         | 14-17                                   |
| VLounge                                                 |                                         |
| MSN Messenger                                           |                                         |
| Yahoo! Messenger                                        |                                         |
| AOL Instant Messenger                                   |                                         |
| Prise d'instantanés au moyen de Windows <sup>®</sup> XP |                                         |
|                                                         | ,,,,,,,,,,,,,,,,,,,,,,,,,,,,,,,,,,,,,,, |
| 6. Spécifications techniques                            | 18                                      |
| 7. Informations importantes                             |                                         |
| Déni de responsabilité                                  |                                         |
| Conformité au règlement de la FCC                       |                                         |
| Informations environnementales                          |                                         |
| Configuration requise                                   |                                         |
| Déni de garantie                                        |                                         |
| Limitation des dommages                                 |                                         |
| 8. Ligne d'assistance                                   | 21                                      |
| 9. Garantie                                             |                                         |

# 1. Ce que vous devez faire

Veuillez lire les instructions suivantes attentivement et les conserver pour pouvoir vous y référer ultérieurement. Il peut également être utile de vous munir des instructions d'utilisation du PC.

# **C**onsignes de sécurité

Conformez-vous aux directives suivantes afin de garantir le fonctionnement sécurisé de la caméra et de prévenir toute défaillance.

- N'utilisez pas la caméra dans des environnements non conformes aux spécifications suivantes : température : entre 0°C et 40°C, humidité relative : 45% ~ 85%.
- N'utilisez pas et ne stockez pas la caméra :
  - dans un endroit exposé aux rayons du soleil ;
  - dans un environnement extrêmement humide et poussiéreux ;
  - près de sources de chaleurs quelles qu'elles soient.
- Si la caméra prend l'eau, séchez-la au moyen d'un chiffon doux dès que possible.
- Si l'objectif est sale, veuillez utiliser une brosse pour objectif ou un chiffon doux pour le nettoyer. NE touchez PAS l'objectif avec vos doigts.
- Nettoyez l'extérieur de la caméra avec un chiffon doux.
- NE vous servez PAS de produits d'entretien contenant de l'alcool, de l'alcool dénaturé, de l'ammoniaque, etc.
- N'essayez PAS de démonter ou de réparer la caméra par vous-même. N'ouvrez pas la caméra. En cas de difficultés techniques, retournez-la au détaillant Philips qui vous l'a vendue.
- N'utilisez PAS la caméra dans l'eau.
- Protégez la caméra de l'huile, de la vapeur, de l'humidité et de la poussière.
- N'orientez jamais l'objectif de la caméra vers le soleil.

# Copyright

Copyright© 2003 par Philips Consumer Electronics B.V. Tous droits réservés. Aucune partie de la présente publication ne peut être reproduite, transmise, transcrite, stockée dans un système d'extraction de données ou traduite dans une langue ou un langage informatique autre, sous quelque forme ou par quelque moyen que ce soit, qu'il soit électronique, mécanique, magnétique, optique, chimique, manuel ou autre, sans l'accord préalable écrit de Philips. Les marques et noms de produit cités sont des marques commerciales ou déposées de leurs détenteurs respectifs.

# Contenu de l'emballage

Veuillez vérifier que les éléments suivants figurent dans l'emballage de la caméra Philips SPC 600NC. Ils vous permettront d'installer et d'utiliser la caméra Philips SPC 600NC.

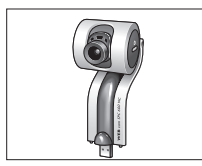

Caméra pour PC Philips SPC 600NC

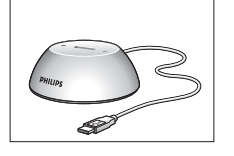

Station d'accueil de caméra pour PC et de périphériques USB

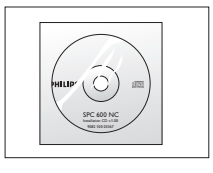

CD-ROM d'installation comprenant le manuel

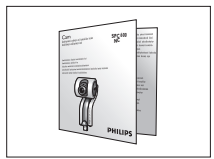

Guide d'installation rapide

# 2. Vue d'ensemble fonctionnelle

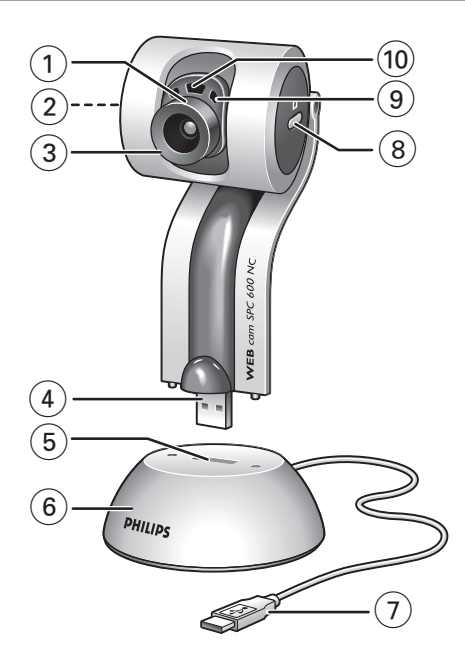

#### 1 Angle de vue

Pour placer manuellement l'angle de vue de la caméra en position verticale.

#### 2 Bouton de démarrage rapide

Pour lancer rapidement et facilement l'application VLounge.

#### **3** Objectif rotatif

Elle vous permet de régler la mise au point de l'image manuellement.

#### 4 Connecteur USB

Pour connecter la caméra au port USB de la station d'accueil/du pied.

5 Port USB

Pour connecter la station d'accueil/le pied au connecteur USB de la caméra.

#### 6 Station de d'accueil / pied

- Pour un placement stable de la caméra pour PC SPC 600NC.
- Pour connecter des périphériques USB à votre PC.

#### 7 Câble USB

Il vous permet de brancher la caméra à un port USB du PC. La caméra est alimentée par le PC auguel elle est connectée.

# 8 Bouton de prise d'instantanés

Pour prendre des photos.

9 Micro numérique intégré

Pour ajouter des sons dans des applications de bavardage vidéo et d'enregistrement.

#### 10 Voyant d'activité

S'allume lorsque la caméra fonctionne.

# 3. Installation

# Installation du logiciel de la caméra

Le logiciel fourni ne fonctionne que sur les PC équipés des systèmes d'exploitation Microsoft<sup>®</sup> Windows<sup>®</sup> 98SE, ME, 2000 et XP.

#### Remarques !

- Débranchez tous vos périphériques USB (excepté le clavier et la souris USB) avant de lancer l'installation.
- Ne branchez pas encore la caméra USB. Exécutez tout d'abord le CD-ROM d'installation.
- Munissez-vous de votre CD-ROM Windows<sup>®</sup>.
- 1 Insérez le CD-ROM d'installation dans le lecteur de CD-ROM-/DVD de votre ordinateur.

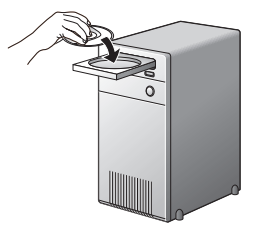

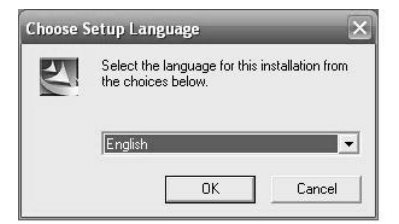

> Au bout de quelques secondes, l'écran de 'sélection de la langue' s'ouvre automatiquement.

#### Remarque !

Si l'écran de 'sélection de la langue' ne s'affiche pas automatiquement, ouvrez l'Explorateur Microsoft<sup>®</sup> Windows<sup>®</sup> et cliquez deux fois sur l'icône 'Set-up.exe' située dans le répertoire CD-ROM.

Sélectionnez la langue de votre choix et cliquez sur le bouton 'OK'.
> L'écran suivant s'ouvre.

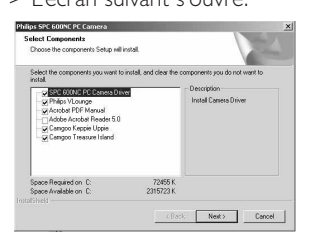

3 Sélectionnez au moins le 'pilote de la caméra pour PC SPC 600NC ('SPC 600NC PC Camera Driver')' et cliquez sur le bouton 'OK'.

> Le contrat de licence logicielle suivant s'affiche. Cliquez sur 'Agree (J'accepte)' pour poursuivre l'installation.

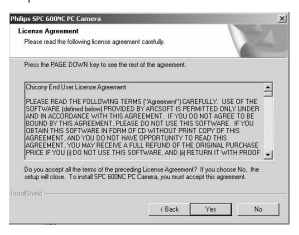

> L'écran suivant qui contient une barre de progression s'ouvre.

| Sature Station              |                                      |  |
|-----------------------------|--------------------------------------|--|
|                             |                                      |  |
| SPC 600NC PC Camera Setup i | a performing the requested operation |  |
| Instaling                   |                                      |  |
| D1.VE3F26FE7-46FF-4740-4    | 5C5-A7DC32ED148D1vdata1.cab          |  |
|                             | 44%                                  |  |
|                             |                                      |  |
|                             |                                      |  |
|                             |                                      |  |
| saltificiti                 |                                      |  |
|                             |                                      |  |

> L'écran ci-dessous s'affiche lorsque l'installation s'est correctement déroulée.

4 Maintenant vous devrez d'abord redémarrer votre PC et ensuite connecter votre caméra pour PC.

| Philips SPE FORME PC Cam | rra                                                                                                    |  |
|--------------------------|----------------------------------------------------------------------------------------------------|--|
| 2                        | InstallShield Wizard Complete                                                                                                    |  |
|                          | The installSheld Wicard has successfully installed SPC 900NC<br>PC Camera. Before you can use the program, you must restart<br>your computer. |  |
|                          | Yes, I want to restart my computer now.                                                                                                    |  |
|                          | C No. I will restart my computer later.                                                                                                    |  |
|                          | Remove any disks from their drives, and then click Finish to<br>complete ratup.                                                               |  |
|                          |                                                                                                    |  |
|                          | (Beck: Finish Darcet                                                                                                    |  |

#### Remarque !

La caméra pour PC SPC 600NC est de type 'XP Plug & Play'. En d'autres termes, si vous êtes équipé de Windows XP et que vous avez installé le Service Pack 2 et les dernières mises à jour de Microsoft Windows XP sur votre PC, vous n'avez nullement besoin d'installer le pilote de la caméra pour PC SPC 600NC. Il vous suffit de brancher la caméra pour PC SPC 600NC pour pouvoir l'utiliser.

# Branchement de la caméra sur votre PC

- 1 N'oubliez pas d'exécuter le CD d'installation *avant* de brancher la caméra sur votre PC.
- 2 Mettez votre PC sous tension.
- 3 Connectez la prise USB du câble USB à un port USB du PC.
- 4 Insérez le connecteur USB de la caméra dans le port USB de la station d'accueil/du pied. Appuyez dessus doucement jusqu'à ce qu'il s'enclenche.

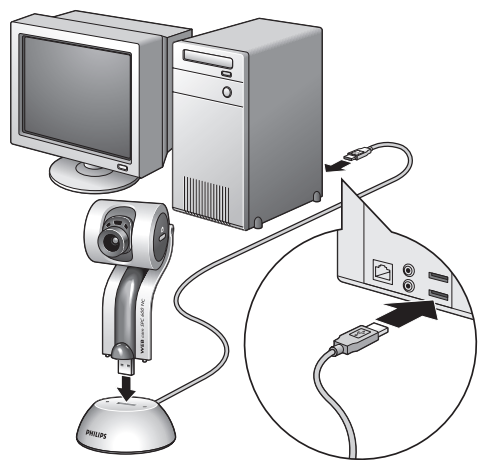

> La caméra est désormais alimentée par votre PC.

### 4. Paramètres de la caméra

Les propriétés (audio et vidéo) de la caméra Philips SPC 600NC peuvent être modifiées au sein d'une application ou indépendamment en cliquant sur l'icône VProperty (PropriétéV) ( 🔊 istuée dans le coin inférieur droit de la barre des tâches de Windows. La plupart des applications peuvent afficher une image vidéo de type 'prévisualisation live' sur votre moniteur. Utilisez systématiquement cette option pour vérifier l'impact des paramètres modifiés sur votre écran.

| Commandes generales |           |         |             |        |         |     |
|---------------------|-----------|---------|-------------|--------|---------|-----|
|                     | Propertie | s       |             |        |         | ×   |
|                     | General   | Picture | e Audio     |        |         |     |
| 1-                  |           | -©      | Flickerless | on 💿   | off O   |     |
| 2-                  |           | -0      | Region      | 50 Hz  | •       |     |
|                     |           |         |             |        |         |     |
|                     |           |         |             | OK Car | ncel Ap | ply |

#### (1) Option Flickerless (Image sans scintillement)

Cette option ne doit être utilisée qu'en cas de conditions lumineuses tremblotantes (des lampes fluorescentes ou des lampes au néon, par exemple) pour prévenir tout papillotement ou toute détérioration des couleurs des images vidéo. Si vous utilisez cette option sous des conditions lumineuses normales, l'image vidéo risque d'être surexposée.

#### (2) **Option Region (Région)**

Si vous utilisez la caméra Philips SPC 600NC en Europe, sélectionnez '50 Hz' et si vous l'utilisez en Amérique du Nord, sélectionnez '60 Hz'. Pour l'Asie, ce paramètre dépend de la sortie secteur locale. À titre d'exemple, vous devez sélectionner '50 Hz' pour la Chine et '60 Hz' pour Taiwan. Veuillez vérifier le type de sortie secteur utilisé dans votre région pour savoir comment configurer ce paramètre.

| $\bigcirc$          | Properties                      | ×    |
|---------------------|---------------------------------|------|
| 3                   | General Picture Audio           |      |
| (4) -               |                                 |      |
| (5) –               | Full automatic control          | _    |
|                     | Defaults Frame rate Auto (TBC)  |      |
| 6                   | Reset 👌 Auto Exposure On © Off  | 0    |
| (7)-                | Save Exposure ()                | - 1  |
| $(\widetilde{8})$ — | Auto White Balance On © Off     | 0    |
| J                   | Indoor O Outdoor O Fluorescent  | :O   |
| (9)-                | Red (6)                         | -    |
| <u> </u>            | Blue                            | -    |
| (10)                | Brightness                      | — II |
| (11) —              | Contrast J                      | — II |
| (12) —              | Gamma                           | — II |
| (12)                | Saturation                      | —    |
|                     | 🛐 Black & White On 🔿 Off        | •    |
| (14) —              | Backlight compensation On C Off | •    |
| (15) —              | Mirror On C off                 |      |
| (16) —              |                                 |      |
|                     |                                 |      |
|                     | OK Cancel A                     | pply |

# Commandes vidéo

#### 3 Mode Full automatic control (Contrôle automatique complet) : on/off

Ce mode est le moyen de le plus simple de tirer pleinement profit de la caméra pour PC Philips SPC 600NC.Vous pouvez également choisir d'exercer un contrôle manuel maximal sur les paramètres de la caméra en désactivant le mode Full automatic control (Contrôle automatique complet). Dans des conditions d'utilisation normales, il est préférable de l'activer:

Les techniques actives en mode Full automatic control (Contrôle automatique complet) sont les suivantes :

- le contrôle automatique de l'exposition et le contrôle automatique de l'équilibrage des blancs pour bénéficier d'un signal vidéo optimal;
- la sélection automatique du taux de trame pour améliorer la sensibilité de la caméra dans les environnements faiblement éclairés.

#### (4) Frame rate (fréquence des images)

Vous pouvez utiliser le menu déroulant pour choisir la fréquence des images de la vidéo que vous voulez capturer. Ex.: 30 fps signifie que la caméra pour PC capturera une vidéo de 30 images par seconde.

# **6** Auto exposure & exposure slider (contrôle automatique de l'exposition) et la barre coulissante Exposure (exposition)

L'exposition, qui est la quantité de lumière reçue par le capteur, est déterminée par la durée d'exposition du capteur pour capturer une photo ou une image vidéo. Le résultat dépend de la sensibilité du capteur. La caméra du PC trouvera le réglage optimal si vous sélectionnez l'option d'exposition automatique.

Vous pouvez utiliser la barre coulissante d'exposition si vous voulez régler la caméra selon vos préférences personnelles.

#### 6 Reset (réinitialiser)

Appuyez sur ce bouton pour restaurer les paramètres par défaut de la caméra.

#### **7** Save (enregistrer)

Appuyez sur ce bouton si vous voulez enregistrer vos paramètres personnels préférés.

#### (8) Restore (restaurer)

Appuyez sur ce bouton si vous voulez restaurer vos paramètres personnels préférés.

#### (9) Auto White Balance (balance automatique des blancs)

La plupart des sources de lumière ne sont pas 100 % blanc pur, elles ont une certaine 'température de couleur'. Généralement nos yeux compensent les conditions d'éclairage par différentes températures de couleur. Si la balance automatique des blancs est sélectionnée, la caméra cherchera un objet dont la caméra connaît la température de couleur et compensera en conséquence toutes les autres couleurs présentes dans le champ de la caméra.

Vous pouvez aussi sélectionner les options 'Indoor ' (intérieur), 'Outdoor ' (extérieur) et 'Fluorescence' (fluorescence) pour donner davantage d'informations à la caméra afin qu'elle trouve le bon réglage. Vous pouvez utiliser les barres coulissantes 'Red' (rouge) et 'Blue' (bleu) si vous voulez régler la caméra selon vos préférences personnelles.

#### 10 Option Brightness (Luminosité)

Cette option vous permet d'ajuster la luminosité de l'image ou de la séquence vidéo affichée en fonction de vos préférences. Utilisez la barre coulissante pour déterminer le paramètre qui vous convient le mieux.

#### **Option Contrast (Contraste)**

Cette option vous permet de contrôler le rapport entre les couleurs sombres et les couleurs claires en fonction de vos préférences. Utilisez la barre coulissante pour déterminer le paramètre qui vous convient le mieux.

#### (2) Option Gamma

Cette option vous permet d'éclaircir les zones sombres au sein de l'image ou de la séquence vidéo affichée et de visualiser davantage de détails sans surexposer les zones claires. Utilisez la barre coulissante pour déterminer le paramètre qui vous convient le mieux.

#### **13** Option Saturation

Cette option vous permet de configurer la reproduction des couleurs d'une image ou d'une séquence vidéo monochrome en une image ou une séquence vidéo couleur en fonction de vos préférences. Utilisez la barre coulissante pour déterminer le paramètre qui vous convient le mieux.

#### (1) **Option Black and white (Noir et blanc)**

L'option 'Black and white (Noir et blanc)' est utilisée pour basculer du mode couleur au mode monochrome et inversement.

#### (5 Option Backlight compensation (Compensation de contre-jour)

Activez cette option pour améliorer la qualité de l'image lorsque l'arrière-plan d'une scène présente un niveau de luminosité élevé (lorsque vous êtes en face d'une source de lumière vive, par exemple).

#### 16 **Option Mirror (Miroir)**

Si vous cochez la case 'Mirror Image (Image miroir)', l'image se retourne horizontalement. Cette fonction peut être appliquée pour utiliser la caméra Philips SPC 300NC et le moniteur en tant que miroir ou pour prendre des clichés d'images miroir:

# **Commandes audio**

|           | Properties                                          | × |
|-----------|-----------------------------------------------------|---|
|           | General Picture Audio                               |   |
|           |                                                     |   |
|           |                                                     |   |
|           |                                                     |   |
|           | Audio Format: 44100 Hz, 16 bits, Stereo, CD quality |   |
| (17) —    |                                                     |   |
| $\square$ |                                                     |   |
|           |                                                     |   |
|           |                                                     |   |
|           |                                                     |   |
|           |                                                     |   |
|           | OK Cancel Apply                                     |   |

#### 17 Barre coulissante de réglage du volume

Cette barre coulissante vous permet de contrôler manuellement le 'microphone volume' (volume du micro).

# 5. Utilisation des applications

#### VLounge

 Pour lancer rapidement et facilement l'application V-Lounge, appuyez sur le bouton de démarrage rapide de la caméra.

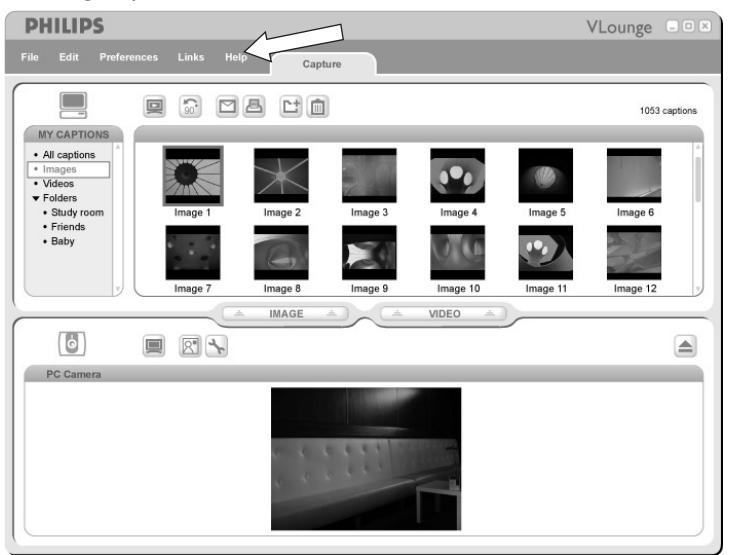

 Pour plus d'assistance, lisez la documentation d'aide sous l'option 'Help' dans la barre de menu de V-Lounge.

#### **MSN Messenger**

Vous pouvez télécharger et installer MSN Messenger via les sites Web Microsoft MSN Messenger.

Consultez la liste ci-dessous pour connaître l'adresse du site Web de téléchargement de MSN Messenger pour votre pays :

États-Unis - http://messenger.msn.com Allemagne - http://messenger.msn.de France - http://messenger.msn.fr Royaume-Uni - http://messenger.msn.co.uk Espagne - http://messenger.msn.com Italie - http://messenger.msn.it Belgique (néerlandais) - http://messenger.msn.be Belgique (français) - http://messenger.fr.msn.be

Norvège - http://messenger.msn.no Finlande - http://messenger.msn.fi Suède - http://messenger.msn.se Danemark - http://messenger.msn.dk Pays-Bas - http://messenger.msn.nl Autriche - http://messenger.msn.at Suisse (allemand) - http://messenger.msn.ch Suisse (français) - http://messenger.fr.msn.ch

Veuillez vous conformer aux instructions qui s'affichent lors du téléchargement et de l'installation de MSN Messenger.

# **msn<sup>M</sup>** Messenger

# Yahoo! Messenger

Vous pouvez télécharger et installer Yahoo! Messenger via les sites Web Yahoo! Messenger. Consultez la liste ci-dessous pour connaître l'adresse du site Web de téléchargement de Yahoo! Messenger pour votre pays :

États-Unis - http://messenger.yahoo.com Allemagne - http://de.messenger.yahoo.com/ France - http://fr.messenger.yahoo.com/ Royaume-Uni - http://uk.messenger.yahoo.com Espagne - http://es.messenger.yahoo.com/ Portugal - http://messenger.yahoo.com/ Italie - http://it.messenger.yahoo.com/ Belgique - http://messenger.yahoo.com Norvège - http://no.messenger.yahoo.com/ Finlande - http://messenger.yahoo.com/ Suède - http://se.messenger.yahoo.com/ Danemark - http://dk.messenger.yahoo.com/ Pays-Bas - http://messenger.yahoo.com Autriche - http://messenger.yahoo.com Suisse - http://messenger.yahoo.com

Veuillez vous conformer aux instructions qui s'affichent lors du téléchargement et de l'installation de Yahoo! Messenger :

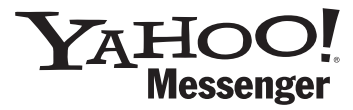

# **AOL Instant Messenger**

Vous pouvez télécharger et installer AOL Instant Messenger via le site Web d'America Online. Vous trouverez ci-dessous l'adresse du site Web de téléchargement d'AOL Instant Messenger :

http://www.aim.com/

Veuillez vous conformer aux instructions qui s'affichent lors du téléchargement et de l'installation d'AOL Instant Messenger.

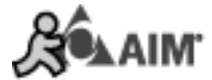

# **Microsoft NetMeeting**

Microsoft NetMeeting est une application standard fournie avec votre système d'exploitation Windows (Windows versions 98SE et ultérieures). Windows NetMeeting a été installé sur votre PC lors de l'installation de votre système d'exploitation Windows. Pour créer un raccourci sur le bureau de votre PC, procédez comme suit:

- 1 Utilisez l'option de recherche de Windows accessible depuis le menu 'Start' (Démarrer) de Windows.
- 2 Recherchez 'NetMeeting' sur votre disque C:\.
- 3 L'utilitaire de recherche trouve l'élément suivant: Whet Meeting .
- 4 Cliquez sur <sup>™</sup>NetMeeting avec le bouton droit de votre souris et sélectionnez: 'Send To → Desktop (create shortcut)' (Envoyer vers → Bureau (créer un raccourci)).

#### Comment initialiser un vidéobavardage :

- 1 Cliquez deux fois sur le 'NetMeeting Shortcut' (raccourci NetMeeting) situé sur le bureau de votre PC pour lancer une session NetMeeting.

Vous pouvez demander à votre partenaire de faire de même en procédant de la même façon.

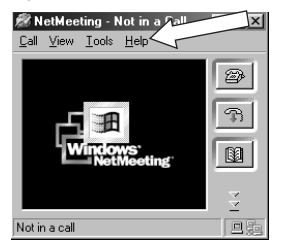

3 Cliquez sur l'icône représentant un téléphone.

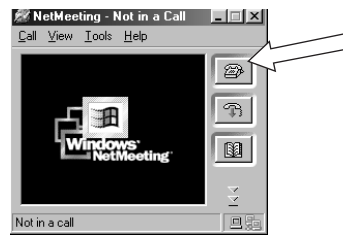

- 4 Indiquez l'adresse IP de votre partenaire dans le champ 'To: ' (À :) de la boîte de dialogue 'Place A Call' (Effectuer un appel).
- 5 Cliquez sur 'Call' (Appel) et attendez la réponse.

#### Remarque !

Si vous ou votre partenaire êtes protégés par un pare-feu ou que vous utilisez un serveur Proxy (chose courante chez les utilisateurs d'ordinateurs de bureau), veuillez consulter l'aide de NetMeeting pour obtenir des solutions détaillées.

#### Comment répondre à un appel entrant :

- 1 Vous pouvez activer l'option 'Automatically Accept Calls' (Accepter automatiquement les appels) ou accepter les appels manuellement.
- 2 Lorsque la boîte de dialogue 'Incoming Call' (Appels entrants) s'affiche, cliquez sur 'Accept' (Accepter).

#### **Remarques** !

- Dans une conférence NetMeeting, seuls deux ordinateurs peuvent utiliser l'audio pour communiquer. Les autres participants doivent communiquer par le biais d'autres options telles que le chat ou le tableau blanc partagé.
- Vous pouvez également initialiser une visioconférence avec plus d'un partenaire. Veuillez lire l'aide de Microsoft<sup>®</sup>NetMeeting.

# Prise d'instantanés au moyen de Windows<sup>®</sup> XP

Vous pouvez utiliser Microsoft<sup>®</sup> Windows<sup>®</sup> XP pour prendre des instantanés avec votre caméra pour PC Philips SPC 600NC.

Si vous avez besoin d'aide supplémentaire, veuillez consulter 'Help' (l'Aide) de Microsoft<sup>®</sup> Windows<sup>®</sup> XP. Recherchez 'Get picture (Capturer des images)'.

# 6. Spécifications techniques

| Capteur                                             |
|-----------------------------------------------------|
| <b>Résolution vidéo (max.)</b>                      |
| Résolution de l'image (max.)                        |
| Éclairement                                         |
| Objectif intégré F=2.8                              |
| Format des données 1420, IYUV                       |
| Interfaçage Compatible USB 2.0 (câble USB de 2,1 m) |
| Micro Micro numérique intégré                       |
| Alimentation Assurée par le câble USB               |
| <b>Tension requise</b>                              |

# 7. Informations importantes

# Déni de responsabilité

Philips n'offre aucune garantie d'aucune sorte concernant cet équipement, y compris, sans que cette liste soit exhaustive, des garanties implicites sur sa valeur marchande et son adéquation pour un usage spécifique. Philips rejette toute responsabilité quant aux erreurs susceptibles de figurer dans ce document. Philips ne s'engage pas à actualiser les informations contenues dans ce document ni à les maintenir à jour.

# Conformité au règlement de la FCC

Cet appareil est conforme aux limites définies dans la section 15 de la réglementation de la FCC. Son utilisation est soumise aux deux conditions suivantes :

- 1 Cet appareil ne doit pas générer d'interférences néfastes et
- 2 cet appareil doit accepter toutes les interférences reçues, y compris celles susceptibles de provoquer un dysfonctionnement.

#### Remarque !

Cet équipement a été testé et déclaré conforme aux limites définies pour ce type d'appareils, telles qu'énoncées dans la section 15 de la réglementation de la FCC. Ces limites ont pour but de garantir un niveau de protection raisonnable contre les interférences dangereuses dans les installations résidentielles. Cet équipement génère, utilise et émet des ondes radioélectriques qui peuvent, s'il n'est pas installé et exploité conformément aux instructions fournies, créer des interférences néfastes avec les transmissions radio. Toutefois, nous ne pouvons garantir l'absence d'interférences dans une installation donnée. En cas d'interférences néfastes, ce que vous pouvez vérifier en éteignant et en rallumant l'équipement, tentez d'y remédier en appliquant une ou plusieurs des mesures suivantes :

- Réorientez ou déplacez l'antenne de réception.
- Augmentez la distance séparant l'équipement du récepteur.
- Branchez l'équipement dans une prise de courant située sur un circuit différent de celui auquel est raccordé le récepteur.
- Contactez votre revendeur ou un technicien radio/TV qualifié pour obtenir de l'aide.

Toute modification non autorisée de cet équipement peut entraîner la révocation de son droit d'utilisation.

# Informations environnementales

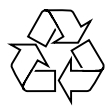

Tous les matériaux d'emballage redondants ont été supprimés. Nous avons fait notre possible pour que l'emballage puisse être facilement séparé en quatre matériaux distincts : carton, mousse de polystyrène,

PET et polyéthylène. Votre produit est constitué de matériaux qui peuvent être recyclés après démontage par une entreprise spécialisée. Veuillez vous conformer aux réglementations en vigueur dans votre pays concernant la mise au rebut de l'emballage, des batteries usagées et des équipements obsolètes.

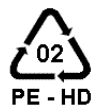

# AVERTISSEMENT

Les sacs en plastique peuvent être dangereux. Pour éviter tout risque de suffocation, rangez ce sac hors de portée des enfants en bas âge.

#### Informations pour le consommateur

#### Mise au rebut des produits en fin de vie

Ce produit a été conçu et fabriqué avec des matériaux et composants recyclables de haute qualité.

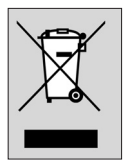

Le symbole d'une poubelle barrée apposé sur un produit signifie que ce dernier répond aux exigences de la directive européenne 2002/96/EC.

Informez-vous auprès des instances locales sur le système de collecte des produits électriques et électroniques en fin de vie.

Conformez-vous à la législation en vigueur et ne jetez pas vos produits avec les déchets ménagers. Seule une mise au rebut adéquate des produits peut empêcher la contamination de l'environnement et ses effets nocifs sur la santé.

# **Configuration requise**

- Microsoft<sup>®</sup> Windows<sup>®</sup> 98SE/2000/ME ou XP.
- Pentium<sup>®</sup> III, 500 MHz ou équivalent.
- 128 Mo de RAM et 100 Mo d'espace disque.
- Un port USB disponible et un lecteur de CD-ROM ou de DVD.

# Déni de garantie

Le logiciel hébergé sur le CD-ROM est vendu 'en l'état' et sans aucune garantie, qu'elle soit explicite ou implicite. En raison des nombreux environnements logiciels et matériels dans lesquels ce programme peut être installé, son adéquation pour un usage spécifique n'est en aucun cas garanti.

# Limitation des dommages

Le fournisseur ne pourra être tenu responsable des dommages indirects, spéciaux, accessoires ou immatériels (y compris la perte d'opportunités commerciales, le manque à gagner ou tout autre dommage similaire), qu'ils résultent d'une violation de contrat, d'un acte dommageable (négligence comprise), de la responsabilité eu égard au produit ou autre, même si le fournisseur ou ses représentants avaient été informés de l'éventualité de tels dommages et qu'une solution stipulée dans les présentes ne remplit pas sa fonction première.

# 8. Ligne d'assistance

# Besoin d'aide ?

Si vous avez la moindre question concernant la caméra Philips SPC 600NC, veuillez contacter notre ligne d'assistance ! Vous trouverez son numéro dans la liste ci-dessous.

Avant d'appeler, veuillez lire ce manuel attentivement. Il vous permettra de résoudre la plupart de vos problèmes.

Le numéro de référence de la caméra est SPC 600NC.

Date d'achat :

\_\_\_\_\_ /\_\_\_\_ /\_\_\_\_ jour /mois /année

Pour toute question relative à la caméra Philips SPC 600NC, veuillez contacter notre service aprèsvente. Son numéro de téléphone est indiqué ci-dessous. Avant d'appeler, lisez ce manuel soigneusement et/ou allez sur www.philips.com/support.Vous y trouverez la solution à la plupart de vos problèmes.

| België/ Belgien/ Belgique    | <b>Nederland</b>           |
|------------------------------|----------------------------|
| 070 222 303                  | 0900 8407                  |
| <b>Danmark</b>               | <b>Norge</b>               |
| 35-25-8759                   | 2270-8111                  |
| <b>Deutschland</b>           | <b>Österreich</b>          |
| 0180 5356 767                | 0810 001 203               |
| <b>España</b>                | <b>Portugal</b>            |
| 902 888 784                  | 2 1359 1442                |
| <b>France</b>                | Schweiz/ Suisse/ Svizzera  |
| 08 9165 0005                 | 0844 800 544               |
| <b>Έλληνας</b>               | <b>Suomi</b>               |
| 0 0800 3122 1280             | 09 6158 0250               |
| <b>Italia</b>                | <b>Sverige</b>             |
| 899 23 45 06                 | 08 5792 9100               |
| <b>Luxemburg/ Luxembourg</b> | <b>UK (United Kingdom)</b> |
| 40 6661 5644                 | 0906 1010 016              |

### 9. Garantie

Guarantee certificate Garantiebewijs Certificado de garantia Garantibevis

 $\sum$ 

Certificat de garantie Certificado de garantia Εγγύηση Garantibevis

year warranty année garantie Jahr Garantie jaar garantie año garantia anno garanzia Garantieschein Certificato di garanzia Garanticertifikat Takuutodistus

χρόνσς εγγύηση år garanti år garanti år garanti vuosi takuu año garantia

Type: SPC 600NC

Serial no:

Date of purchase - Date de la vente - Verkaufsdatum - Aankoopdatum - Fecha de compra - Date d'acquisito -Data da adquirição - Ημερομηνία αγοράς - Inköpsdatum - Anskaffelsesdato - Kjøpedato - Oatopäivä -

Dealer's name, address and signature Nom, adresse et signature du revendeur Name, Anschrift und Unterschrift des Händlers Naam, adres en handtekening v.d. handelaar Nombre, direccion y firma del distribudor Nome, indirizzo e firma del fornitore Ονοματεπώνμο, διεύθυνση και υπογραφή του εμπ. προμηθευτη Återförsäljarens namn, adress och signatur Forhandlerens navn, adresse og unterskrift Forhandlerens navn, adresse og unterskrift Jälleenmyyjän nimi, osoite ja allekirjoitus Nome, morada e assinature da loja

www.philips.com Data subject to change without notice

€€0682

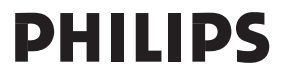